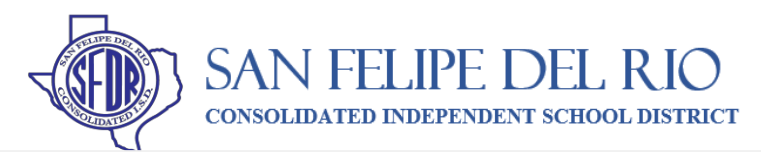

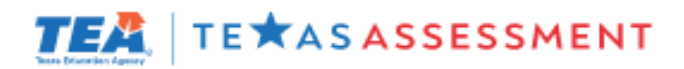

## ACCESSING YOUR CHILD'S STATE ASSESSMENT INFORMATION

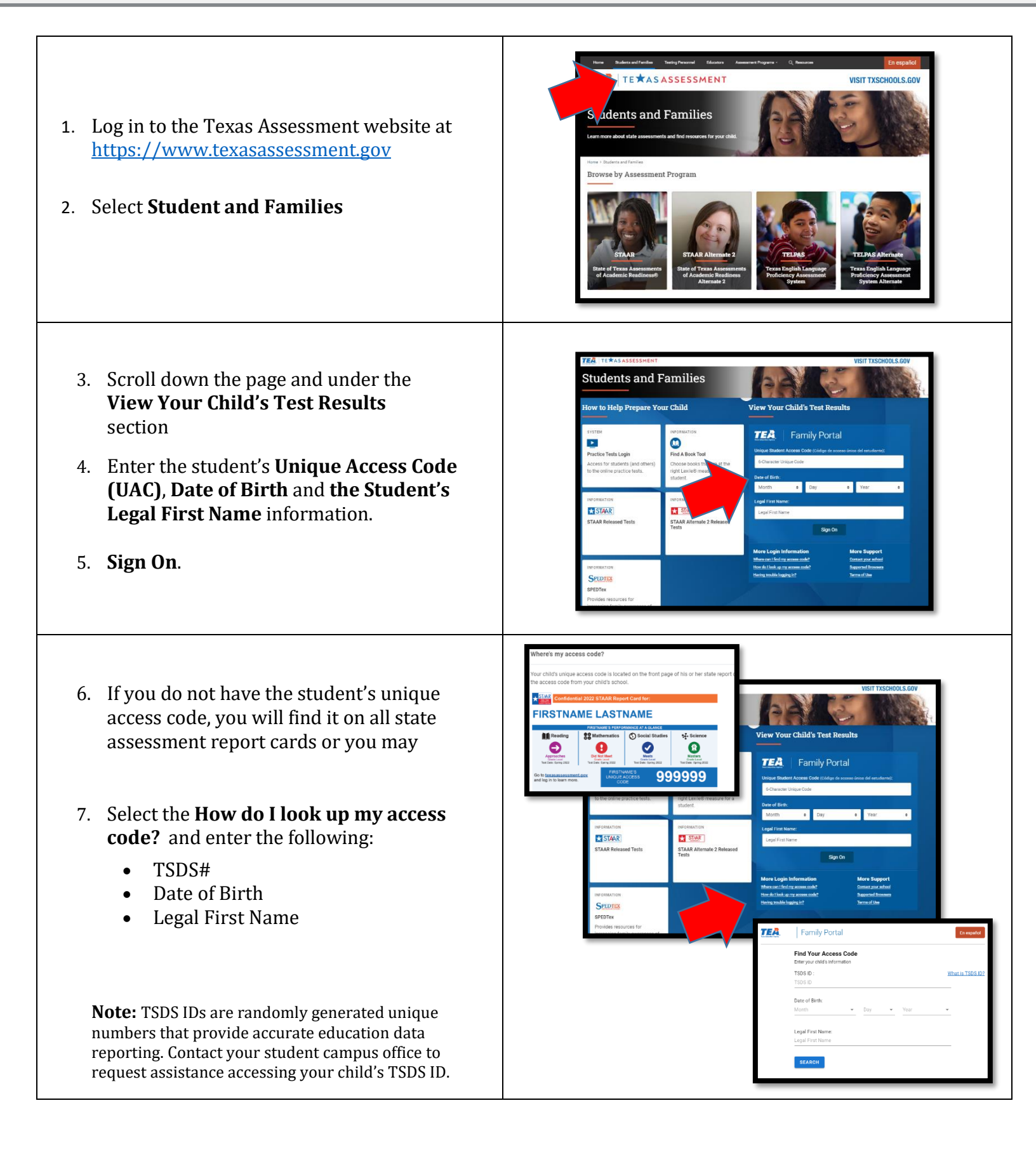